# CHECK OUT THESE COOL FEATURES OF PINERGY'S SEARCH

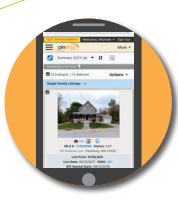

#### **Responsive Design**

There is no app to download—the same Search works on your desktop, your laptop, your tablet, and your smartphone.

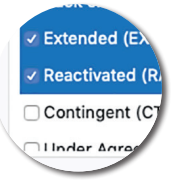

#### Property Type, Status, and Town Selections Are Performed with Clicks/Taps

There are not options for control-click, shift-click, or click-and-drag with these fields.

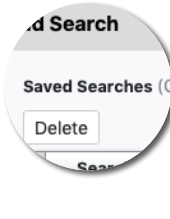

#### Searches and Sorts Saved in Classic Search Will Transfer to New Search

Find Saved Searches in the "Load Search" icon in Search and Saved Sorts in the "Sort" icon in Search Results.

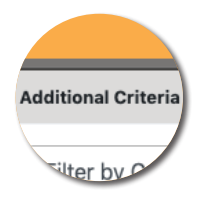

#### Advanced Criteria Is Now Called Additional Criteria

Now you may filter available fields by categories such as date fields, green fields, price fields, and required fields. There also is a link from the Standard Search Criteria section to the Additional Criteria section, and there's a link from the Additional Criteria section back to the top of the page.

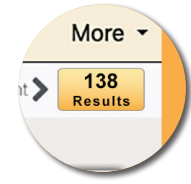

# Count on the Fly

The count updates automatically as the user progresses through the Search page. Clicking "Count" will refresh the count, and clicking the gold box displaying the count is another way to view the search results.

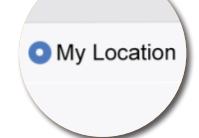

# ORDS (Pu Any OAll

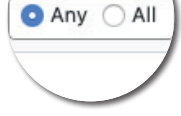

# Search by Location

Selecting "My Location" in the Address section will allow searching by radius around the user's current location.

# Enhanced Keyword Options

Keywords now has options to include/ exclude listings that contain any/all of the specified keywords. The help text explains in detail how the options work.

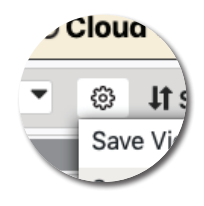

### **Custom Views**

Users may customize the 1-Line, CMA, and Tour/Open House - Brief summary views by changing columns and sort options. Custom views may be saved for later recall. If the Default view is selected and has been modified, clicking the gear icon and selecting "Reset to Defaults" will reset the view. Line views are not available for use with smaller screens.

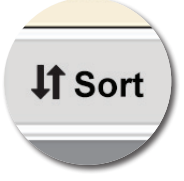

# Advanced Sorts

Users may click the Sort button to select multiple fields for sorting non-line-view summary views. Fields may be sorted in either ascending or descending order, and the sorts may be saved for later recall.

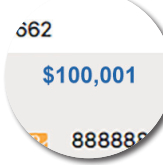

#### Linked Summary Views

The summary views contain lots of handy links: select the address to map it in Bing, select the list price to view the price change history, select the DOM to view the market history, select the taxes to view the public record info.

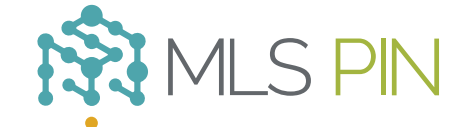

#### MLS Property Information Network, Inc.

904 Hartford Turnpike Shrewsbury, MA 01545 Phone: (508) 845-1011 Fax: (508) 845-7820 mlspin.com

# WICKED SMART.